## How to Login into Portal:

## 1. Open www.siidcul.com. Click on Investor Zone and then click on Investor Login

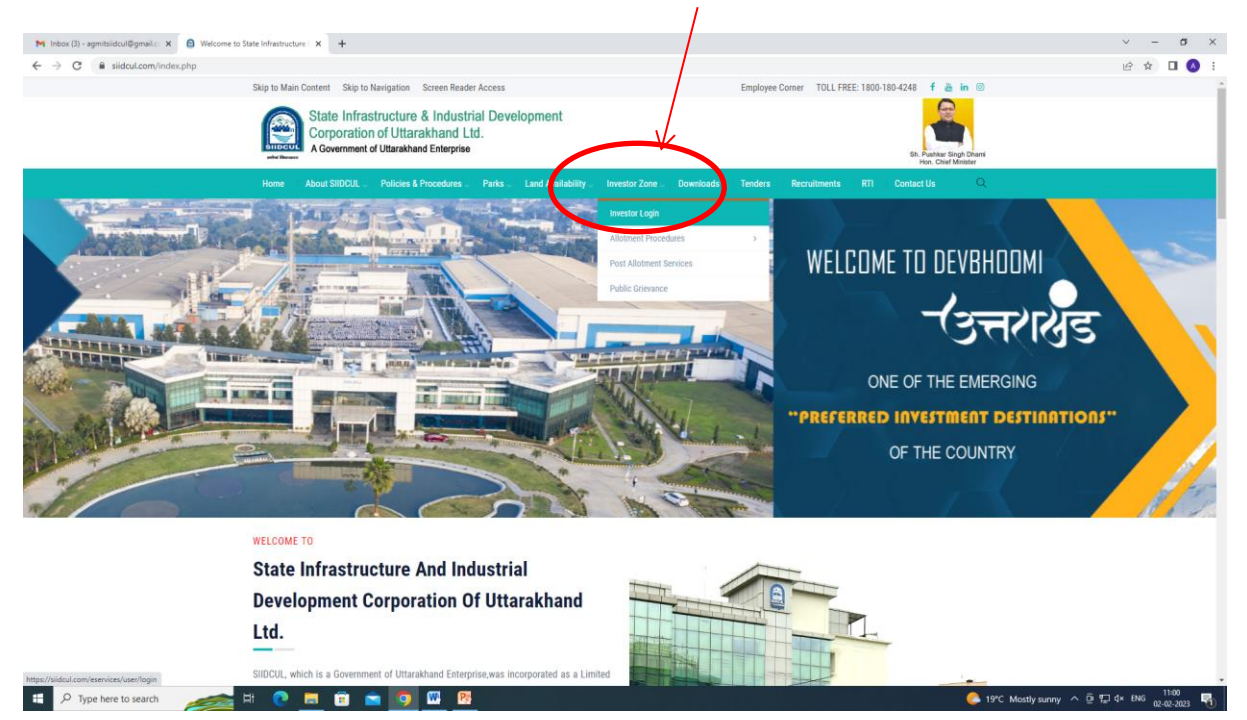

2. It will redirect to Login Page. Allottee will put the login credentials. OTP will be sent to registered mobile number. Allottee will put the OTP and click on "Login" button.

| M Inbox (3) - agmitsiidcul@gmail.c 🗙 🔒 Welcome to State Infrastructure 🗙 🐞 SIDCUL 🗙 🕂                                                                                                    | ν - σ ×                                          |
|----------------------------------------------------------------------------------------------------|--------------------------------------------------|
| ← → C 🔒 siidcul.com/eservices/user/login                                                                                                    | er 18 🕁 🗖 🔕 i                                    |
| J 1-800-180-4248                                                                                                    |                                                  |
| 1 450-180-4243      Experiment & Industrial Development     Conserved distances     Conserved distances     Conserved     Conserved distances     Conserved     Conserved | Allottee Login<br>SID-KKK<br>                    |
| bring in speed and accountability to the land allotment process and other<br>processes of SIDCUL.                                                                                                    | Cogbay<br>Enter OTP<br>Torgot password?<br>Login |
|                                                                                                    |                                                  |
| 📫 🔎 Type here to search 🛛 🚁 🗄 😢 🧮 🛱 🖻 🧐 🔛 📴                                                                                                    | 🌔 19°C Mostlysunny 스 한 💭 4× ENG 02-02-2023 🖏     |

## **Allottee Dashboard**

1. After Login with credentials, allottee Dashboard will open. Allottee has to accept the terms & conditions.

| M Inbox (3) - agmitsiidcul@gmail.c: अ                                                                                                 | B Welcome to State Infrastructo                             | re I X 👒 SIIDCUL X                                                                                                    | +                                                                                                    |                                                                                                    |                            | v - a                                                        |
|----------------------------------------------------------------------------------------------------|-------------------------------------------------------------|----------------------------------------------------------------------------------------------------|----------------------------------------------------------------------------------------------------|----------------------------------------------------------------------------------------------------|----------------------------|--------------------------------------------------------------|
| ← → C 🔒 siidcul.com/ese                                                                                                    | ervices/user/getdetails/2339                                |                                                                                                    |                                                                                                    |                                                                                                    |                            | ॰ 🖄 🖬 🔕                                                      |
| <ul> <li>1-800-180-4248</li> <li>State Infrastructure &amp; I<br/>Corporation of Uttarakh<br/>A Gevenment of Uttarakha Ele</li> </ul> | industrial Development<br>and Ltd.<br>Attraite              | This Portal is designed, Developed a                                                                                         | Terms And Condit<br>and Hosted by SIIDCUL for sole purpose of                                                                           | ions<br>providing online services to allottees of Industrial p                                              | olots/other                | My Account Logout                                            |
| Sublessee Dashboard (SID-KKK)                                                                                                    |                                                             | assets leased/Subleased. The data co<br>to check the correctness of data be                                                  | intained herein pertaining to any allottee are<br>fore proceeding further. In case any discrep                                          | as per information available with SIIDCUL.All users a<br>ancy/wrong information is noticed please contact ( | concerned Edit Master D    | ata                                                          |
| Registration No.<br>SID-KKK<br>Constitution<br>Partnership                                                                            | Industrial Estate<br>IT Khurpiya<br>Company CIN<br>asdasdas | Regional Office with necessary docum<br>In no event will the <b>SIIDCUL</b> be liable<br>any expense, loss or damage whatsoe | ents for rectification of Master data.<br>for any expense, loss or damage including,<br>ver arising from use of data, arising out of or | without limitation, indirect or consequential loss or d<br>in connection with the use of this Portal.       | lamage, or                 | Allotment Rate(per sqm)<br>6250<br>Current Base Rate<br>7500 |
| Building Plan App No.<br>Not approved                                                                                                 | Total Builtup Area                                          | These Terms and conditions shall be o<br>Any dispute arising under these terms                                               | governed by and construed in accordance wit<br>and conditions shall be subject to the exclusion                                         | h the Indian Laws.<br>Ive jurisdiction of the courts at Dehradun.                                           | No.                        | Registered Address                                           |
| Authorized Person Deta                                                                                                    | Designation                                                 | C I Agree                                                                                                    | Agree                                                                                                    | 0000002780                                                                                                  | E 264 a lovrai appendeltri |                                                              |
| Payment Details Pending Dues Service R                                                                                                | Payment One time Payment                                    | Recurring Payment                                                                                                    |                                                                                                    |                                                                                                    |                            |                                                              |
| Service                                                                                                    |                                                             |                                                                                                    |                                                                                                    |                                                                                                    |                            |                                                              |
| Name of Serv                                                                                                    | rice Act                                                    | ion                                                                                                    | Charge                                                                                                    | 35                                                                                                    |                            | Estimated Time                                               |
| Plot Transfe                                                                                                    | ar Ap                                                       | ply                                                                                                    | 5%, 10%, 15% Levy will be applical                                                                                                    | ole, Click here to More Details                                                                             |                            | Real Time                                                    |
| Reconstitutio                                                                                                    | on Ap                                                       | sly                                                                                                    | As per Approval 5% or 15%                                                                                                    | would be Applicable                                                                                         |                            | Real Time                                                    |
| Change In Company                                                                                                    | ny Name Ap                                                  | sly                                                                                                    | Charges Nil Processing                                                                                                    | Fee as Applicable                                                                                           |                            | Real Time                                                    |
| Change In Proc                                                                                                    | duct Ap                                                     | sly                                                                                                    | Charges Nil Processing                                                                                                    | Fee as Applicable                                                                                           |                            | Real Time                                                    |
| E P Type here to search                                                                                                    | 📻 H 💽                                                       | 🚍 💼 💼 🧿 📟 🖻                                                                                                    |                                                                                                    |                                                                                                    | C Mosth                    | ysunny ∧ ⊙ ⊕ 💬 d× ENG 11:03                                  |

2. All the details of allottee i.e. Allottment details, Authorized Person details, Payment Details, Online Services, Services availed etc. will be displayed on the Dashboard.

| Instantion Section Sect | blessee Dashboard (SID-KXK) |                    |                     |                      |               |                 | Edit Mast                      | ter Data                |
|----------------------------------------------------------------------------------------------------|-----------------------------|--------------------|---------------------|----------------------|---------------|-----------------|--------------------------------|-------------------------|
| Display         Test Biol/L 1         NA         A         Yoon Spirit.         19-1922.         6-19-202.         6-19-202.         6-19-202.         6-19-202.         6-19-202.         6-19-202.         6-19-202.         6-19-202.         Comments and the spirit and the spirit and the spir                                                                                                    | egistration No.             | Industrial Estate  | Allottee Name       | Sector No.           | Plot No.      | Plot Area       | Allotment Date                 | Allotment Rate(per sqm) |
| Control Line         Company CM         Lease de Data         Postession DATA         Postession DATA         Postession DATA         Postession DATA         Comma Base Rate           Parternitive         sadasda         10-07020         10-07020         NA         In Production         10-02018         7000           Salaship Mar Age No.         Tabl Balhap Area         Occupanyor CH No.         Gorophory CH Data         GT Me.         Companyor PAN No.         Betricity Convection AC No.         Registered Address           Salaship Mar Age No.         Tabl Balhap Area         Occupanyor CH Line         GT Me.         Companyor PAN No.         Betricity Convection AC No.         Registered Address           Salaship Mar Age No.         Table Data Parka         Na         nonpg2734C         anpg2734C         Betricity Convection AC No.         Registered Address           Salaship Mar Age No.         Na         Na         nonpg2734C         anpg2734C         Betricity Convection AC No.         Na           Salaship Mar Age No.         Na         Salaship Mar Age No.         Salaship Mar Age No.         Salaship Mar Age No.         Na         Na           Salaship Mar Age No.         Salaship Mar Age No.         Salaship Mar Age No.         Salaship Mar Age No.         Salaship Mar Age No.         Salaship Mar Age No.         Salaship Mar Age No. <td>ID-KKK</td> <td>IT Khurpiya</td> <td>Test SIIDCUL 1</td> <td>NA</td> <td>AC</td> <td>7000 Sqmt.</td> <td>13-01-2022</td> <td>6250</td>                                                                                                    | ID-KKK                      | IT Khurpiya        | Test SIIDCUL 1      | NA                   | AC            | 7000 Sqmt.      | 13-01-2022                     | 6250                    |
| Varimetry in particular         andiasista         1027-0222         10.70220         NA         in Poduction         1-02.2018         7500           haliding Park in Age No.         Total Builbage Area         Occupancy Cett Na.         Occupancy Cett Date         OST No.         Company PAN No.         Exclusify Commention AC No.         Angistreen Address           skifter Journau Cett Term Cett Term Cett Te                                                                                                    | onstitution                 | Company CIN        | Lease deed Date     | Possession Date      | Transfer Date | Plot Status     | Production Start Date          | Current Base Rate       |
| Datafiling Parks         Total Bailing Area         Occupany Cert. No.         Occupany Cert. Date         GGT Mes.         Company PAN No.         Electricity Connection A/C No.         Registered Address           vict approved         0         NA         NA         amspg2274c         amspg2274c         0         NA           victor approved         Designation         Email         PAN No.         Address         Sector approved         NA           station = Designation         Mobile         Email         PAN No.         Address         Sector approved         NA         Sector approved         NA         NA         Sector approved         NA         NA         Sector approved         NA         NA         Sector approved         NA         NA         Sector approved         NA         NA         Sector approved         NA         NA         Sector approved         NA         NA         Sector approved         NA         NA         Sector approved         NA         NA         Sector approved         NA         NA         Sector approved         NA         NA         Sector approved         NA         Sector approved         NA         Sector approved         NA         Sector approved         Sector approved         NA         Sector approved         Sector approved         Sect                                                                                                    | artnership                  | asdasdas           | 13-07-2022          | 13-07-2020           | NA            | In Production   | 11-02-2018                     | 7500                    |
| vict approved 0 NA NA anapp2274c anapp2274c 0 NA.<br>Authorized<br>tame Degatation Mobile Email PA No. Address<br>EGNA,JI 40. 70002009 admingtgmail.com anapp2274c F.254 alamin ragar dehi                                                                                                    | uilding Plan App No.        | Total Builtup Area | Occupancy Cert. No. | Occupancy Cert. Date | GST No.       | Company PAN No. | Electricity Connection A/C No. | Registered Address      |
| Muthorized Person Details         Designation         Mobile         Email         PAN No.         Address           EENA,JI         A0M         750052009         adming/gmail.com         swsp22724c         F254 a laumin nagar debil                                                                                                    | iot approved                | 0                  | NA                  | NA                   | awspg2374c    | awspg2374c      | 0                              | NA                      |
| Name         Designation         Mobile         Email         PAN No.         Address           EEN4.JII         AGM         7500520079         adming/granit.com         awsp2274c         F-254 a lawrin ragar delhi                                                                                                    | uthorized Person Details    | 5                  |                     |                      |               |                 |                                |                         |
| KEENA JII AGM 7500520099 admin@gmail.com awspg2374c F-254 a laxmi nagar delhi                                                                                                    | lame                        | Designation        | Mobile              | Email                |               | PAN No.         | Address                        |                         |
|                                                                                                    | EENA JII                    | AGM                | 7500520099          | admin@gmail.com      |               | awspg2374c      | F-254 a laxmi nagar delhi      |                         |

| Plot Tra      |              |       |                             |                                         |                                                                                                    |                      |
|---------------|--------------|-------|-----------------------------|-----------------------------------------|----------------------------------------------------------------------------------------------------|----------------------|
|               | ansfer       | Apply |                             | 5%, 10%, 15% Levy                       | will be applicable, Click here to More Details                                                                      | Real Time            |
| Reconst       | titution     | Apply |                             | As per Appr                             | oval 5% or 15% would be Applicable                                                                                  | Real Time            |
| Change In Cor | mpany Name   | Apply |                             | Charges                                 | Nil Processing Fee as Applicable                                                                                    | Real Time            |
| Change In     | n Product    | Αρρίγ |                             | Charges                                 | Nil Processing Fee as Applicable                                                                                    | Real Time            |
| Suble         | etting       | Apply |                             |                                         | 5% Per Sqm/per annum                                                                                                | Real Time            |
| Surrende      | er Of Plot   | Apply |                             |                                         | Nil                                                                                                    | 10 days              |
| Mortgage P    | Permission   | Apply |                             |                                         | Nil                                                                                                    | Real Time            |
| Water Cor     | innection    | Apply |                             | Re                                      | .0.30 per sq.mt.per month                                                                                           | Real Time            |
| Time Ext      | tension      | Apply | 1st year time extension 10% | of the total land premium<br>@current b | @current base rate. 2nd year of time extension 10% of the total land premium<br>ase rate.Click here to More Details | Real Time            |
| ice History   |              |       |                             |                                         |                                                                                                    |                      |
|               | Service Type |       | Service ID                  | Date                                    | Payment Status                                                                                                    | Download Certificate |
|               |              |       |                             |                                         |                                                                                                    |                      |
| lo            | Notice ID    |       | Subject                     |                                         | Date Of Issued                                                                                                    | Document             |
|               |              |       |                             |                                         |                                                                                                    |                      |
|               |              |       |                             |                                         |                                                                                                    |                      |
|               |              |       |                             |                                         |                                                                                                    |                      |
|               |              |       |                             |                                         |                                                                                                    |                      |
|               |              |       |                             |                                         |                                                                                                    |                      |